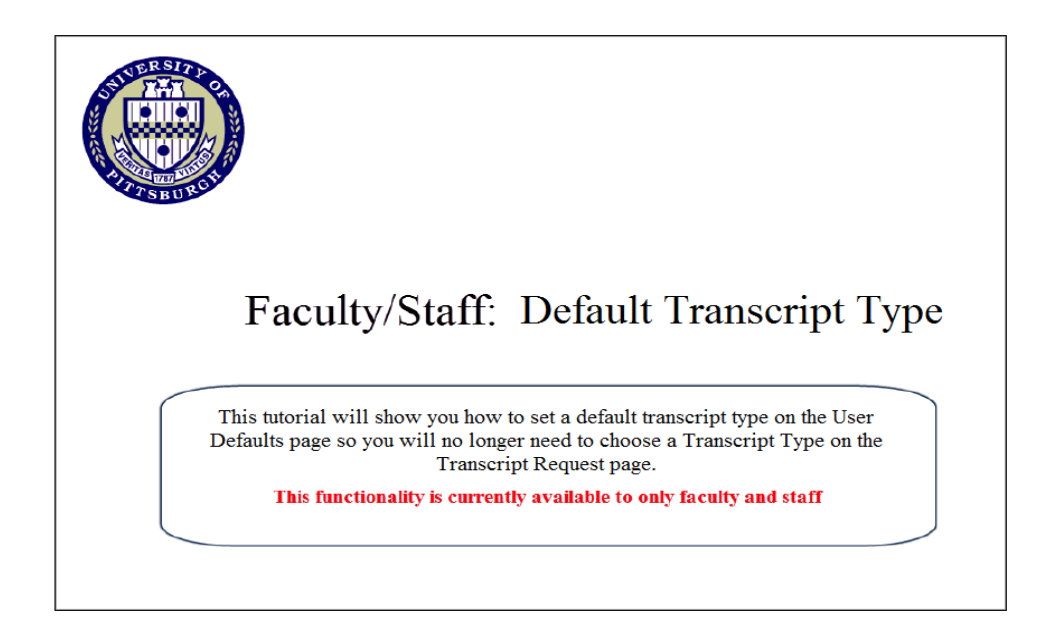

## 1. Go to my.pitt.edu and log in using your University username and password.

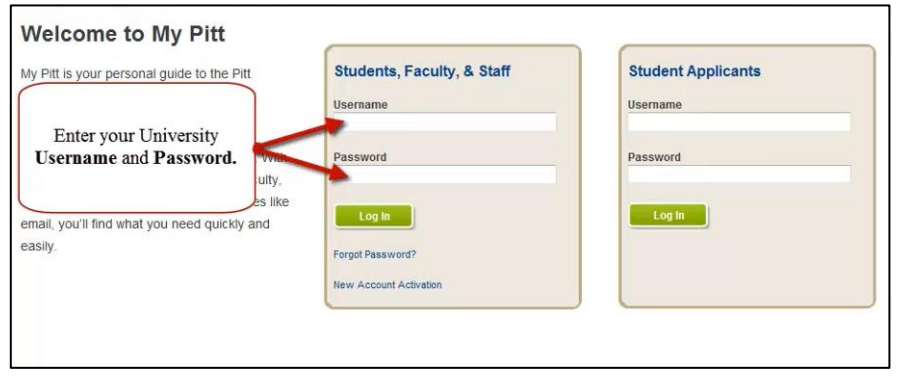

## 2. From the Self Service main page, click the Set Up SACR link.

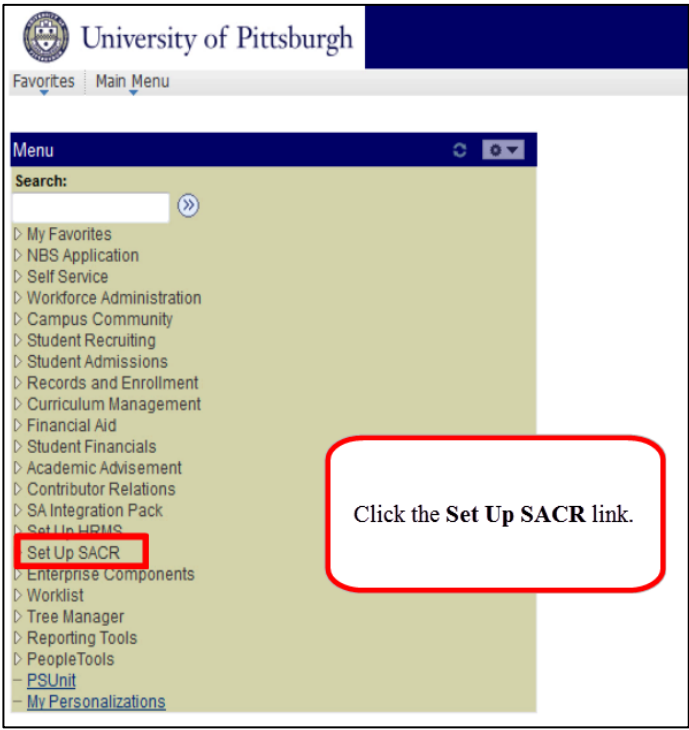

#### 3. Click the **User Defaults** link

| (iii) University of Pittsburgh                                                                        |                               |
|----------------------------------------------------------------------------------------------------|-------------------------------|
| Favorites Main Menu > Set Up SACR                                                                     |                               |
| Main Menu >                                                                                           |                               |
| Set Up SACR                                                                                           |                               |
| Define installation options, security, and product-related set up tables.                             |                               |
| User Defaults                                                                                         | install m wide                |
|                                                                                                    |                               |
|                                                                                                    |                               |
|                                                                                                    | Click User Defaults link      |
|                                                                                                    | Chek Oser Delauns link.       |
| Foundation Tables<br>Contains all components to set up your academic structure, buildin<br>and rooms. | for common business processes |
| Academic Structure                                                                                    |                               |
| Term Setup                                                                                            | Checkists                     |
| Reporting Codes                                                                                       | 20 More                       |
| System Administration                                                                                 |                               |
| Contains components and processes for system administration.                                          |                               |
| Database Processing                                                                                   |                               |
| integrations                                                                                          |                               |
| <u>2 More</u>                                                                                         |                               |
|                                                                                                    |                               |

### 4. Click the User Defaults 4 tab

| 🛞 University of Pittsburg             |                                                                                                    |                              |
|---------------------------------------|----------------------------------------------------------------------------------------------------|------------------------------|
| Favorites Main Menu > Set Up SACR > 1 | Jser Defaults                                                                                                    |                              |
|                                       |                                                                                                    |                              |
| User Defaults 1 User Defaults 2 User  | Defaults 3 User Defaults 4                                                                                                    | Enrollment Override Defaults |
| User ID:                              |                                                                                                    |                              |
| ☑ Carry ID                            |                                                                                                    |                              |
| Output Destination: Page              | •                                                                                                    |                              |
| Transcript Type: ACREC                | ACADEMIC RECORD                                                                                                    |                              |
| Flexible Transcript Type:             | L .                                                                                                    |                              |
| Advisement Report Type                | L Contraction of the second second seco |                              |
| SEVIS Default                         |                                                                                                    |                              |
| School Code:                          | Q                                                                                                    |                              |
| Program Number:                       | <b>Q</b>                                                                                                    |                              |
| Printer Name:                         |                                                                                                    | Explain                      |
| Save Notify                           |                                                                                                    |                              |

# 5. Type ACREC into the Transcript Type field and click the **Save** button

| 🛞 University of I                                 | Pittsburgh     | USERID                 |                              |   |  |  |
|---------------------------------------------------|----------------|------------------------|------------------------------|---|--|--|
| Favorites Main Menu > Set Up SACR > User Defaults |                |                        |                              |   |  |  |
|                                                   |                |                        |                              |   |  |  |
| User Defaults 1 User Default                      | s 2 User Defau | Ilts 3 User Defaults 4 | Enrollment Override Defaults | D |  |  |
| User ID:                                          |                |                        |                              |   |  |  |
| Carry ID                                          |                |                        |                              |   |  |  |
| Output Destination:                               | Page -         | ]                      |                              |   |  |  |
| Transcript Type:                                  | ACREC Q A      | ACADEMIC RECORD        |                              |   |  |  |
| Flexible Transcript Type:                         | Q              |                        |                              |   |  |  |
| Advisement Report Type                            | Q              |                        |                              |   |  |  |
| SEVIS Default                                     |                |                        |                              |   |  |  |
| School Code:                                      |                | Q                      |                              |   |  |  |
| Program Number:                                   | Q              |                        |                              |   |  |  |
| Printer Name:                                     |                |                        | Explain                      |   |  |  |
| Save Notify                                       |                |                        |                              |   |  |  |

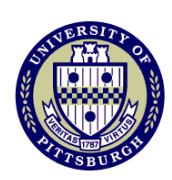

For more instructional information visit the University Registrar's Office training website <u>http://registrar.pitt.edu/training.html</u>